# **SupplyWEB**

# **Dokumentation für Lieferanten**

Magna IT

# **Inhaltsverzeichnis**

| Browser-Anforderungen                            | 3  |
|--------------------------------------------------|----|
| Einstieg & Navigation                            | 3  |
| Registrierung                                    | 3  |
| SupplyWeb Login                                  | 3  |
| Navigation im SupplyWeb                          | 4  |
| SupplyWeb Konventionen                           | 4  |
| Erste Schritte                                   | 6  |
| Benutzerprofil                                   | 7  |
| Event Management Console (EMC)                   | 7  |
| Konfiguration der Event Management Console (EMC) | 8  |
| Kommunikation                                    | 9  |
| Konfiguration von Benachrichtigungen             | 10 |
| Dokumentenprofile                                | 10 |
| Konfiguration Barcode Layout                     | 11 |
| Packmittel Verwaltung                            | 17 |
| Packmittel: praktische Beispiele                 | 21 |
| Operatives Arbeiten                              | 29 |
| Hilfe und Support                                | 32 |

## Browser-Anforderungen

Bitte beachten Sie, dass zur einwandfreien Nutzung von SupplyWeb folgende Anforderungen zu erfüllen sind:

- Als Browser sollte nur der Internet Explorer ab Version 6.0 verwendet werden (mit Firefox können einige Funktionen nicht ausgeführt werden)
- Java und JavaScript müssen aktiviert sein
- Popup-Blocker deaktivieren
- IE9 oder IE10 Benutzer müssen den Kompatibilitätsmodus verwenden

## Einstieg & Navigation

Einstieg in das SupplyWeb Portal über folgenden Link:

## http://supplyweb.magna.com

## Registrierung

Um SupplyWeb nutzen zu können, muss beim ersten Einstieg der Registrierungsvorgang durchgeführt werden.

(siehe Doku 0.0 SupplyWEB Supplier Registration German).

Nach erfolgreicher Registrierung bitte mit ihrem selbst erstellten Benutzer und Kennwort am Portal anmelden.

## SupplyWeb Login

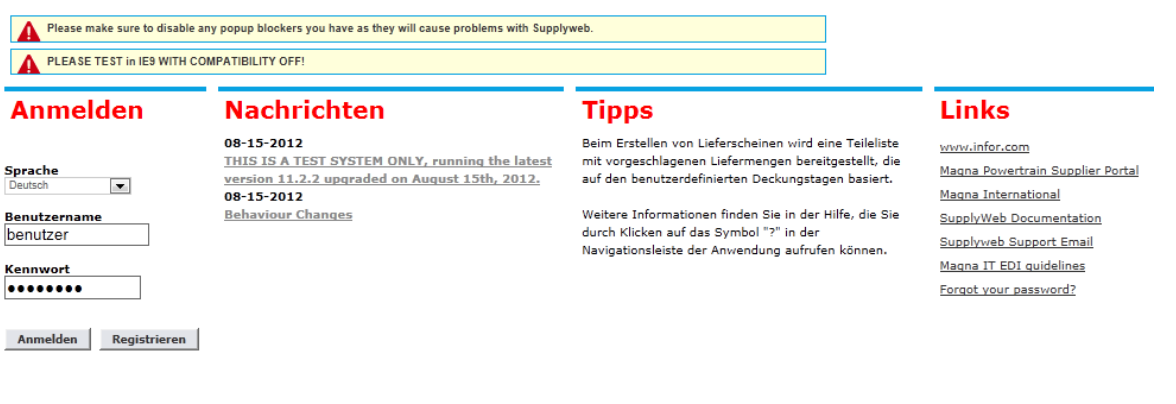

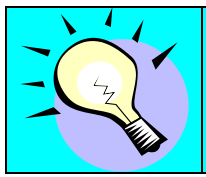

SupplyWeb unterstützt verschiedene Sprachen, die Sie beim Login auswählen können.

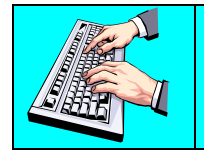

Geben sie den Benutzernamen und das Kennwort ein. Wenn sie diese Information nicht mehr wissen kontaktieren sie den Magna Helpdesk.

## Navigation im SupplyWeb

SupplyWeb besteht grundsätzlich aus drei Bereichen:

- Symbolleiste
- Navigator
- Applikation

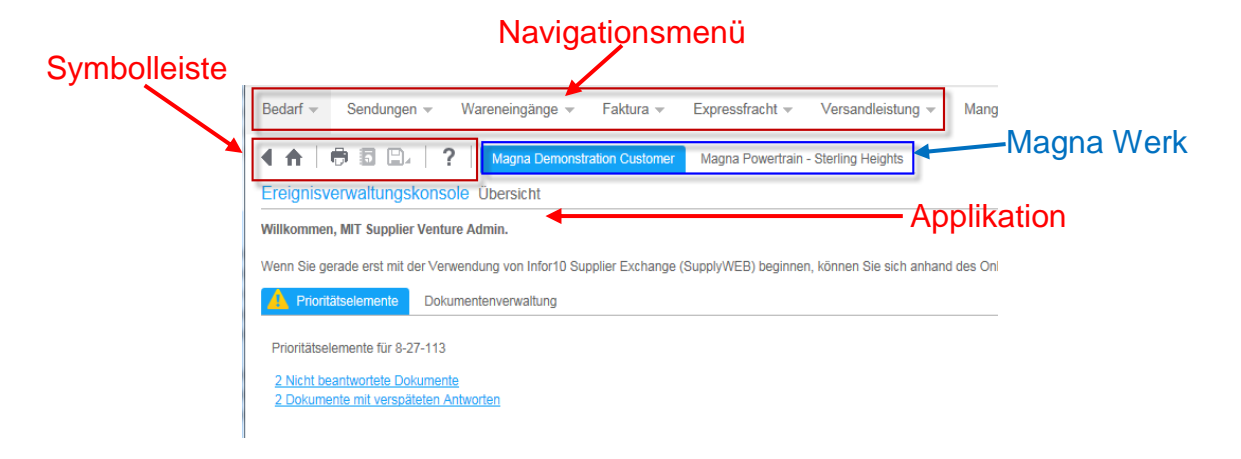

Die Symbolleiste bietet viele nützliche Funktionen, welche im Folgenden von links beginnend kurz erläutert:

| $\P_{i}$ | Zurück     | Verzweigung zur vorherigen Seite                                                                                         |
|----------|------------|----------------------------------------------------------------------------------------------------|
| ♠        | Startseite | Startseite von SupplyWeb                                                                                                 |
| Ð        | Drucken    | Druckt die aktuelle Ansicht der Applikation (ohne Symbolleiste und Navigator)                                            |
| 5        | PDF        | Dieser Menüpunkt ist verfügbar, wenn die aktuelle Ansicht als<br>Adobe PDF-Datei gespeichert werden kann.                |
| ₽,       | Speichern  | Dieser Menüpunkt ist verfügbar, wenn die aktuelle Ansicht auf<br>Ihrem Computer gespeichert bzw. exportiert werden kann. |
| ?        | Hilfe      | Öffnet die Hilfe zu SupplyWeb.                                                                                           |

# SupplyWeb Konventionen

Im SupplyWeb gibt es wichtige Standard-Konventionen: SupplyWEB User Training – General Access Instructions Magna International Pflichtfelder:

Name Magna Customer Administrator

Alle Felder, die mit einem Stern (links neben dem Eingabefeld) versehen sind, müssen ausgefüllt werden, um die gewünschte Aktion durchführen zu können. Wurden bei der Durchführung einer Aktion nicht alle Pflichtfelder auf einer Maske ausgefüllt, so wird eine Status-Meldung ausgegeben.

Statusmeldungen:

Der Lieferant wurde erfolgreich hinzugefügt.

Informations- und Statusmeldungen erscheinen im oberen Teil des Applikations-Bereiches. Dabei kann es sich um Mitteilungen eines Problems oder einer erfolgreichen Durchführung handeln.

Brille: 60

Das Brillen-Symbol weist darauf hin, dass weitere Details zu einem Eintrag vorhanden sind.

Stift: 🖉

Das Stift-Symbol weist darauf hin, dass der Eintrag bearbeitet werden kann.

PDF Dokumente:

Alle Berichte in SupplyWeb werden im Adobe Acrobat Format (PDF) generiert. Diese können lokal am Computer gespeichert bzw. ausgedruckt werden.

# Erste Schritte

Im Folgenden wird kurz aufgeführt, welche Schritte der Lieferant einmalig durchzuführen hat, bevor er SupplyWeb voll nutzen kann. Diese Punkte sind in den weiteren Kapiteln detailliert erklärt.

Benutzerprofil (optional - wurde bei der Registrierung bereits angelegt)

Kennwort, Email Adresse, Grundeinstellungen ändern

#### **EMC Console** (optional)

Anzeigen von relevanten Informationen auf der Startseite nach dem Anmelden wie überfällige-, innerhalb von 7 Tagen fällige oder ungelesene Lieferabrufe.

Kommunikation Dokument definieren, um automatisch bei neuen Lieferabrufen ein Email zu erhalten.

#### Benachrichtigungen (optional)

Automatische Benachrichtigung via Email bei gewissen Ereignissen wie z.B. neues Teil, Bedarfsänderungen, ASN Erstellung etc.

Layout für Barcode Warenanhänger (notwendig bei Verwendung von Warenanhängern)

Warenanhängervorlagen zuweisen (notwendig bei Verwendung von

#### Warenanhängern)

#### Lademittel Hinzufügen

Optional - Lieferanteninformationen zum Lademittel eingeben. z.B. Lieferantencode für eine Box.

Teilewartung und Verpackungsvorlagen (notwendig, wenn Magna-Werk dies fordert)

Definition der Verpackungsvorschrift für ein Teil. Muss aus Unterverpackung und kann aus Oberverpackung und Zusatzverpackung bestehen. Zum Beispiel eine Palette als Oberverpackung und Karton als Unterverpackung. Für jedes Material muß immer eine Unterverpackung definiert werden.

## Benutzerprofil

Beim Erstellen eines neuen Benutzers werden Benutzer-ID und Passwort festgelegt. Diese Informationen sind im Menüpunkt

Setup->Voreinstellungen->Benutzerprofil bearbeiten gespeichert.

Zusätzlich können Einstellungen wie Zahlen- oder Datumsformat, Sprache und Hintergrundfarbe nach Ihren Bedürfnissen geändert werden.

Voreinstellungen Benutzerprofil

| Benutzerprofil        |        |                             |                           |        |                     |        |                      |  |  |
|-----------------------|--------|-----------------------------|---------------------------|--------|---------------------|--------|----------------------|--|--|
| Benutzerinformatione  | en     |                             |                           |        |                     |        |                      |  |  |
| Name                  | ۰      | MSI Test Supplier           |                           |        |                     |        |                      |  |  |
| Position              |        | SupplyWeb Administrator     |                           |        |                     |        |                      |  |  |
| Sicherheitsinformatio | oner   | 1                           |                           |        |                     |        |                      |  |  |
| Benutzer-ID           |        | MSITestSupp                 | Admin aktuelles *         |        |                     |        |                      |  |  |
| Neues Kennwort        |        |                             | Neues Kennwort bestätigen |        |                     |        |                      |  |  |
| Benutzervoreinstellu  | nger   | 1                           |                           |        |                     |        |                      |  |  |
| Datumsformat          |        | dd.MM.yyyy HH:mm:ss zzz 🔹 🔻 |                           | Schema |                     | Blau 1 | Niedriger Kontrast 🔻 |  |  |
| Sprache               |        | Deutsch 👻                   |                           |        | Zahlenformat ##.### |        | ,00 🔻                |  |  |
| Ansprechpartnerinfo   | rma    | tionen                      |                           |        |                     |        |                      |  |  |
| Adresse               |        |                             |                           |        | Telefon (Büro)      |        |                      |  |  |
|                       |        |                             |                           |        | Telefon (privat)    |        |                      |  |  |
| -                     |        |                             |                           |        | Mobiltelefon        |        |                      |  |  |
| Ort                   |        |                             |                           |        | Pager               |        |                      |  |  |
| Land                  |        |                             | -                         |        | Fax                 |        |                      |  |  |
| Bundesstaat/Provinz   | -      |                             |                           |        | E-Mail (Büro)       | *      | max.muster@magna.com |  |  |
| PLZ                   |        |                             |                           |        | E-Mail (privat)     |        |                      |  |  |
| Zeitzone              |        |                             |                           | •      |                     |        |                      |  |  |
|                       | Senden |                             |                           |        |                     |        |                      |  |  |

## **Event Management Console (EMC)**

Der Start-Bildschirm, der beim Einloggen ins SupplyWeb erscheint, wird Event Management Console (= Ereignisverwaltungskonsole) genannt. Hier können Sie sich einen Überblick von Lieferabrufen, Sendungen und anderen Statistiken anzeigen lassen.

## SupplyWEB Lieferanten Training

#### Ereignisverwaltungskonsole Übersicht

#### Willkommen, MSI Test Supplier.

Letzte Aktualisierung: 07.01.2013 13:15:06 MEZ

Willkommen bei Infor10 Supplier Exchange(SupplyWEB) 11.2.2.01. Wenn Sie gerade erst mit der Verwendung von Infor10 Supplier Exchange (SupplyWEB) beginnen, können Sie sich anhand des Online-<u>Tutorials</u> mit der Anwendung vertraut machen. Eine Beschreibung der aktuelisten Verbesserungen finden Sie in den <u>Release Notes</u>.

| Lieferabrufe Sendungen              |     |
|-------------------------------------|-----|
| Sendungen                           | ίΩ. |
| Zuletzt veröffentlicht : 26.11.2012 |     |
| 8 Bereitgestellte Sendungen         |     |

## Konfiguration der Event Management Console (EMC)

Im Navigator unter **Setup->Voreinstellungen->EMC konfigurieren** haben Sie die Möglichkeit, die EMC Ihren Bedürfnissen anzupassen. Dabei können Sie alle Ereignisse wählen, die für Sie von Interesse sind und bereits am Startbildschirm erscheinen sollen und ob Sie kategorisiert oder in einer eigenen Prioritätsliste angezeigt werden. Zudem können Sie die Reihenfolge der Kategorien anpassen, wobei die Prioritätsliste immer im ersten Reiter erscheint. Es ist darauf zu achten, dass einige Events die Eingabe eines Toleranzwertes erfordern (in Tagen oder Prozent) zur Nettoveränderung im Vergleich zum letzten Lieferabruf.

Voreinstellungen EMC-Konfiguration

| Ereignis       | module                                                                                                    |                    |            |
|----------------|----------------------------------------------------------------------------------------------------|--------------------|------------|
| Lieferabrufe   | Bestellungen Sendungen Lieferanten Wareneingänge Problembericht Faktura Ausgelagerte Verarbeitung Document M     | lanagement<br>Alle | anzeigen 🗖 |
| Bearbeiten     | Ereignisse                                                                                                    | Anzeigen           | Priorität  |
| P              | Überfällig                                                                                                    |                    |            |
| Ø              | Heute fällig                                                                                                    |                    |            |
| Ø              | Innerhalb von 7 Tagen fällig                                                                                     |                    |            |
| Ø              | Notfallbedarfe                                                                                                   |                    |            |
| Ø              | Offene Expressfrachtgenehmigungen                                                                                |                    |            |
| Ø              | Nettoänderung überschritten                                                                                      |                    |            |
| Ø              | SMI-Teile über vorgeschlagener Menge                                                                             |                    |            |
| Ø              | SMI-Teile unter vorgeschlagener Menge                                                                            |                    |            |
| Ø              | Ungelesener Lieferabruf                                                                                          |                    |            |
| Positionieru   | ing                                                                                                    |                    |            |
| Passen Sie das | EMC-Layout an, indem Sie die Module auswählen, die in den einzelnen Bereichen der Seite angezeigt werden sollen. |                    |            |
| Lieferabrufe   | Sendungen Lieferanten Keine Keine                                                                                | •                  |            |
| Keine          | ▼ Keine Keine ▼ Keine ▼                                                                                          |                    |            |
|                | Senden Zurücksetzen                                                                                              |                    |            |

Um die EMC Konfiguration zu aktivieren wählen sie die entsprechenden Punkte aus, die sie angezeigt werden sollen.

## Kommunikation

Legen sie sich ein Dokument für die Materialfreigabe an, um bei neuen Lieferabrufen automatisch ein Email inklusive Lieferplan als ein Adobe Reader Dokument (PDF) zu erhalten.

Klicken sie im Menü *Kommunikation->Dokumente definieren* und anschließend auf Hinzufügen.

| Kommu      | Kommunikation Dokumente |           |             |                |                 |                  |                                    |  |
|------------|-------------------------|-----------|-------------|----------------|-----------------|------------------|------------------------------------|--|
| Dokum      | Dokumentprofile         |           |             |                |                 |                  |                                    |  |
| Dokumen    | Dokumentliste           |           |             |                |                 |                  |                                    |  |
| Bearbeiten | Löschen                 | Host-Name | Dokumentart | Dokumentformat | Ansprechpartner | Datei<br>anfügen | E-Mail Notification Effective Date |  |
|            | Hinzufügen              |           |             |                |                 |                  |                                    |  |

Wählen sie die Dokumentart "Materialfreigabe" und PDF als Dateiformat aus. Klicken sie auf "Datei anfügen" und wählen den Ansprechpartner aus. Beachten sie, dass der Benutzer als Ansprechpartner definiert sein muss, um in der Liste ausgewählt werden zu können.

## Kommunikation Dokumente

| Dokumentprofil                                                      |                                   |  |  |
|---------------------------------------------------------------------|-----------------------------------|--|--|
| Dokumentprofil                                                      | lotaile                           |  |  |
| Dokumentprom                                                        |                                   |  |  |
| Host                                                                | Keine 👻                           |  |  |
| Dokumentart                                                         | Materialfreigabe                  |  |  |
| Dateiformat                                                         | PDF 🔻                             |  |  |
| Datei anfügen                                                       |                                   |  |  |
| Gültigkeitsdatum<br>der E-Mail-<br>Benachrichtigung<br>(dd.MM.yyyy) |                                   |  |  |
| Ansprechpartner<br>(Name)1                                          | MSI Test Supplier                 |  |  |
| Ansprechpartner<br>(Name)2                                          | << Ansprechpartner auswählen >>   |  |  |
| Ansprechpartner<br>(Name)3                                          | << Ansprechpartner auswählen >> 🔻 |  |  |
|                                                                     | Senden Abbrechen                  |  |  |

Kommunikation Dokumente

| Dokumentprofile                                     |         |           |             |                |                 |                  |                                    |  |
|-----------------------------------------------------|---------|-----------|-------------|----------------|-----------------|------------------|------------------------------------|--|
| 🔔 Das Dokumentprofil wurde erfolgreich hinzugefügt. |         |           |             |                |                 |                  |                                    |  |
| Dokumen                                             | itliste |           |             |                |                 |                  |                                    |  |
| Bearbeiten                                          | Löschen | Host-Name | Dokumentart | Dokumentformat | Ansprechpartner | Datei<br>anfügen | E-Mail Notification Effective Date |  |
| Materialfreigabe PDF MIT Supplier Venture Admin Ja  |         |           |             |                |                 |                  |                                    |  |
| Hinzufügen                                          |         |           |             |                |                 |                  |                                    |  |

Damit erhalten Sie mit jedem neuen Lieferabruf ein Email für den angegebenen Ansprechpartner.

## Konfiguration von Benachrichtigungen

E-Mail Benachrichtigungen ermöglichen Ihnen, sich per Mail über Statusänderungen informieren zu lassen, ohne in SupplyWeb eingeloggt zu sein. Wenn ein Ereignis eintritt, wird eine Nachricht an die im Benutzerprofil gespeicherte Email Adresse gesendet. Die Konfiguration für Benachrichtigungen kann im Navigator unter **Voreinstellung->Benachrichtigungen konfigurieren** aufgerufen werden.

#### Voreinstellungen Benachrichtigungskonfiguration

| Ansprechpartnerinformationen |                                                           |                            |        |  |  |  |
|------------------------------|-----------------------------------------------------------|----------------------------|--------|--|--|--|
| Benutzer                     |                                                           | MIT Supplier Venture Admin |        |  |  |  |
|                              |                                                           |                            |        |  |  |  |
| Bedarfsbenachr               | ichtigungen                                               |                            |        |  |  |  |
| Bearbeiten                   | Benachrichtigung                                          |                            | Senden |  |  |  |
|                              | Neues Teil                                                |                            |        |  |  |  |
| P                            | Der Bedarf wurde manuell gelöscht                         |                            |        |  |  |  |
| P                            | Bedarf manuell hinzugefügt/geändert                       |                            |        |  |  |  |
| Ø                            | Nettoänderungsschwellenwert des Lieferanten überschritten |                            |        |  |  |  |
| Ø                            | Sendung mit stornierten Plänen                            |                            |        |  |  |  |
| Ø                            | Lieferscheine mit Erfüllung abgeglichen                   |                            |        |  |  |  |
| Ø                            | Neuer Bedarf, Lieferscheinnr. nicht gefunden              |                            |        |  |  |  |
| Ø                            | Bedarf für das Teil wurde gelöscht.                       |                            |        |  |  |  |
|                              |                                                           |                            |        |  |  |  |
| Bestellungsbena              | achrichtigungen                                           |                            |        |  |  |  |
| Bearbeiten                   | Benachrichtigung                                          |                            | Senden |  |  |  |
| Ø                            | Bestellung wurde geändert.                                |                            |        |  |  |  |
| Ø                            | New Purchase Order Published                              |                            |        |  |  |  |
|                              | • <i></i>                                                 |                            |        |  |  |  |
| AETC-Benachric               | chtigungen                                                |                            |        |  |  |  |
| Bearbeiten                   | Benachrichtigung                                          |                            | Senden |  |  |  |
| Ø                            | Kunde hat AETC-Anforderung zurückgewiesen                 |                            |        |  |  |  |
| Ø                            | Kunde akzeptierte AETC-Anforderung                        |                            |        |  |  |  |

## Dokumentenprofile

Eine nützliche Funktion in SupplyWeb ist, dass Dokumente in unterschiedlichen Formaten automatisiert per Email geschickt werden können, z.B. in Form von Adobe Reader Dateien oder anderen Text und Tabellendateien. Klicken sie auf *Kommunikation->Dokumente definieren*.

| Kommunikation Dokumente |                 |           |             |                |                 |               |                                              |  |  |
|-------------------------|-----------------|-----------|-------------|----------------|-----------------|---------------|----------------------------------------------|--|--|
| Dokum                   | Dokumentprofile |           |             |                |                 |               |                                              |  |  |
| Dokumen                 | Dokumentliste   |           |             |                |                 |               |                                              |  |  |
| Bearbeiten              | Löschen         | Host-Name | Dokumentart | Dokumentformat | Ansprechpartner | Datei anfügen | Gültigkeitsdatum der E-Mail-Benachrichtigung |  |  |
|                         | Hinzufügen      |           |             |                |                 |               |                                              |  |  |

Klicken sie auf Hinzufügen um ein neues Dokumentenprofil zu erstellen.

| Dokumentp                                                           | Dokumentprofil                    |  |  |  |  |  |
|---------------------------------------------------------------------|-----------------------------------|--|--|--|--|--|
| Dokumentprofil                                                      | details                           |  |  |  |  |  |
| Host                                                                | Keine 💌                           |  |  |  |  |  |
| Dokumentart                                                         | Materialfreigabe -                |  |  |  |  |  |
| Dateiformat                                                         | CSV -                             |  |  |  |  |  |
| Datei anfügen                                                       |                                   |  |  |  |  |  |
| Gültigkeitsdatum<br>der E-Mail-<br>Benachrichtigung<br>(dd.MM.yyyy) |                                   |  |  |  |  |  |
| Ansprechpartner<br>(Name)1                                          | Max Muster 👻                      |  |  |  |  |  |
| Ansprechpartner<br>(Name)2                                          | << Ansprechpartner auswählen >> 🔻 |  |  |  |  |  |
|                                                                     | Senden Abbrechen                  |  |  |  |  |  |

In diesem Fall wird bei einer neuen Materialfreigabe ein CSV Dokument erzeugt und als Email mit den Daten angehängt und bei Auswahl eines Ansprechpartners an diesen versandt.

## Konfiguration Barcode Layout

Nachdem der Registrierungsprozess fertig gestellt wurde, können Sie die Barcode-Anhänger konfigurieren, wenn sie Warenanhänger ausdrucken wollen.

Dazu klicken Sie im Navigator auf **Setup->Layouts für Barcode-Warenanhänger**. Klicken Sie auf "Hinzufügen", um ein neues Layout einzurichten.

## Barcode Layout einrichten

| Layoutde   | finitionen | 1          |          |        |                            |                                   |
|------------|------------|------------|----------|--------|----------------------------|-----------------------------------|
| Bearbeiten | Löschen    | Layoutname | Höhe     | Breite | Warenanhänger<br>pro Seite | Warenanhänger<br>pro Seriennummer |
| 1          |            | VDA-KLT    | 29,7 cm  | 21 cm  | 2                          | 1                                 |
| Ø          |            | VDA-GLT    | 14,8 cm  | 21 cm  | 1                          | 1                                 |
|            |            | Hir        | nzufügen | l      | .öschen                    |                                   |

In der Barcode Layout-Verwaltung kann nun das Layout für den Warenanhänger konfiguriert werden. Tragen Sie dazu die gewünschten Werte ein.

Für VDA empfehlen wir die Anlage eines Layouts für Kleinladungsträger (KLT) und für Großladungsträger (GLT)

## Layout GLT:

## Barcode Layout-Verwaltung

| Layout für Barcode-Warenanhänger einrichten    |               |                 |  |  |  |  |  |
|------------------------------------------------|---------------|-----------------|--|--|--|--|--|
| Layoutname 🕸                                   | VDA-GLT       | VDA-GLT         |  |  |  |  |  |
| Maßeinheit 🕷                                   | cm 🔻          |                 |  |  |  |  |  |
| Warenanhänger auswählen                        | Ein Element a | auswählen 👻     |  |  |  |  |  |
| Papiergröße für Warenanhänger                  |               |                 |  |  |  |  |  |
| Höhe                                           | *             | 14,8            |  |  |  |  |  |
| Breite                                         | *             | 21              |  |  |  |  |  |
| Warenanhängerlayout auf                        | einer Seite   |                 |  |  |  |  |  |
| Oberer Seitenrand                              |               | 0,5             |  |  |  |  |  |
| Linker Seitenrand                              |               | 0,5             |  |  |  |  |  |
| Spalten pro Seite                              | *             | 1               |  |  |  |  |  |
| Spaltenabstand                                 |               | 0,5             |  |  |  |  |  |
| Zeilen pro Seite                               | *             | 1               |  |  |  |  |  |
| Zeilenabstand                                  |               | 0,5             |  |  |  |  |  |
| Pro Seriennummer zu druckende<br>Warenanhänger | *             | 1               |  |  |  |  |  |
| Seitenan                                       | sicht S       | enden Abbrechen |  |  |  |  |  |

## Layout KLT:

## Barcode Layout-Verwaltung

| Layout für Barcode-Waren                       | anhänger ei                                   | inrichten        |  |  |  |  |  |  |
|------------------------------------------------|-----------------------------------------------|------------------|--|--|--|--|--|--|
| Layoutname 🕷                                   | VDA-KLT                                       | VDA-KLT          |  |  |  |  |  |  |
| Maßeinheit 🗱                                   | cm 🔻                                          |                  |  |  |  |  |  |  |
| Warenanhänger auswählen                        | Warenanhänger auswählen Ein Element auswählen |                  |  |  |  |  |  |  |
| Papiergröße für Warenant                       | nänger                                        |                  |  |  |  |  |  |  |
| Höhe                                           | *                                             | 29,7             |  |  |  |  |  |  |
| Breite                                         | *                                             | 21               |  |  |  |  |  |  |
| Warenanhängerlayout auf                        | einer Seite                                   |                  |  |  |  |  |  |  |
| Oberer Seitenrand                              |                                               | 0,25             |  |  |  |  |  |  |
| Linker Seitenrand                              |                                               | 0,5              |  |  |  |  |  |  |
| Spalten pro Seite                              | *                                             | 1                |  |  |  |  |  |  |
| Spaltenabstand                                 |                                               | 0,5              |  |  |  |  |  |  |
| Zeilen pro Seite                               | *                                             | 2                |  |  |  |  |  |  |
| Zeilenabstand                                  |                                               | 0,25             |  |  |  |  |  |  |
| Pro Seriennummer zu druckende<br>Warenanhänger | *                                             | 1                |  |  |  |  |  |  |
| Seitenan                                       | sicht S                                       | Senden Abbrechen |  |  |  |  |  |  |

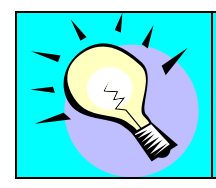

Mit der Schaltfläche "Seitenansicht" und der Auswahl des Warenanhängers im Drop-down Menü, kann das Layout in einer Vorschau angezeigt werden.

Nach Erstellung der Layouts, müssen diese zugeordnet werden. Dazu klicken Sie im Navigator auf **Setup->-Warenanhängervorlagen**. Klicken Sie auf "bearbeiten", um diese Zuordnung einzurichten.

| Barcode Layout-Verwaltung |                                                                                                    |      |                 |                      |                |          |        |  |  |  |
|---------------------------|----------------------------------------------------------------------------------------------------|------|-----------------|----------------------|----------------|----------|--------|--|--|--|
| Warena                    | anhängerlayouts                                                                                     |      |                 |                      |                |          |        |  |  |  |
| Lieferant                 | enadressliste                                                                                       |      |                 |                      |                |          |        |  |  |  |
| Bearbeiten                | Lieferantenadresse                                                                                  | Werk | Unterverpackung | Packmittelspezifisch | Oberverpackung | Gemischt | Kanban |  |  |  |
| Ø                         | Alle Lieferantenadressen Alle Werke VDA-KLT < Nicht zugewiesen> VDA-GLT VDA-GLT < Nicht zugewiesen> |      |                 |                      |                |          |        |  |  |  |
|                           | Hinzufügen                                                                                          |      |                 |                      |                |          |        |  |  |  |

In der Warenanhängerlayoutzuordnung kann nun die Zuordnung der erstellten Layouts zu den Warenanhängerarten (Unterverpackung, Oberverpackung, Gemischt) erfolgen.

Setup Warenanhängervorlagen

| Suchkriterien                |                  |                          |           |  |  |  |  |  |
|------------------------------|------------------|--------------------------|-----------|--|--|--|--|--|
| Lieferantenadresse           |                  | Alle Lieferantenadressen |           |  |  |  |  |  |
| Warenanhängerlayoutzuordnung |                  |                          |           |  |  |  |  |  |
| Kundenwerk                   | Warenanhängerart | Vorlage Layout           |           |  |  |  |  |  |
| Alle Werke                   | Unterverpackung  | VDA-Standard VDA-KLT -   |           |  |  |  |  |  |
| Alle Werke                   | Oberverpackung   | VDA-Standard             | VDA-GLT • |  |  |  |  |  |
| Alle Werke                   | Gemischt         | VDA-Standard VDA-GLT     |           |  |  |  |  |  |
|                              |                  | Aktualisieren            |           |  |  |  |  |  |

Für die Oberverpackung – Warenanhängerart "Oberverpackung" empfehlen wir die VDA-GLT zu verwenden. Z.B. die Palette, auf der die Kleinladungsträger gestapelt sind.

Für die "Unterverpackung" und Anhängerart "Gemischt" sollten sie VDA-KLT wählen, um einen optimalen Ausdruck zu erhalten.

Gemischt bezieht sich auf Sendungen, die nicht sortenrein verpackt sind. Z.B. 1 Karton für Material 0001 und ein Karton für Material 0002 auf derselben Palette.

## Teilewartung und Verpackungsvorlagen

Einmalig müssen gewisse Konfigurationen bezüglich Gewicht und der zu verwendenden Verpackungsvorschrift (eingesetzte Lademittel, Füllmengen) vorgenommen werden. Klicken sie im Navigator auf **Setup->Teile,** um die Lieferanteninformation zu pflegen.

In jedem Fall muss das korrekte Gewicht für ein Material und die Gewichtseinheit angegeben werden!

Klicken sie auf das Stift-Symbol, um die Gewichts-Daten zu bearbeiten.

| Setup Teil       | e                     |                       |               |                  |                    |                            |              |                 |
|------------------|-----------------------|-----------------------|---------------|------------------|--------------------|----------------------------|--------------|-----------------|
| Suchkriterie     | n                     |                       |               |                  |                    |                            |              |                 |
| Kundenteilenu    | mmer                  |                       |               |                  |                    |                            |              |                 |
| Lieferantenteile | nummer                |                       | ,             |                  |                    |                            |              |                 |
|                  |                       |                       | I             |                  |                    |                            |              |                 |
|                  |                       |                       |               | suchen           |                    |                            |              |                 |
| Teileliste       |                       |                       |               |                  |                    |                            |              | 1 bis 10 von 33 |
| Bearbeiten       | Kundenteil            | Teilebeschreibung des | Kunden        | Lieferantenteil  | Beschreibung o     | les Lieferantenteils       | Verpackung d | efiniert        |
| /                | 044777148             |                       |               | 30101            | Lieferanten-Teil x | iyz                        | ×            |                 |
| <i>.</i>         | 044777661             |                       |               |                  |                    |                            | ✓            |                 |
|                  | 044777662             |                       |               |                  |                    |                            | ~            |                 |
|                  | 1003384               | 1003364               |               | SUP123           |                    |                            |              |                 |
|                  | 1003378               | 1003378               |               |                  |                    |                            | *            |                 |
|                  | 1004370               | Prottovne 122         |               |                  |                    |                            |              |                 |
|                  | 2D525718              | OFULFITBLECH          |               | 123              | test               |                            | ~            |                 |
| /<br>            | 3807222810            | INNENTEIL VO RE       |               | 120              |                    |                            |              |                 |
|                  | 4607222610            | INNENTEIL VO RE       |               |                  |                    |                            |              |                 |
|                  | _                     |                       |               |                  |                    |                            |              |                 |
| Teil 044         | 777146                |                       |               |                  |                    |                            |              |                 |
| Information      | ien zum Kundenteil    |                       |               |                  |                    |                            |              |                 |
| Kundenteilen     | ummer                 | 044777148             |               | Maßeinhei        | t                  | PCE                        |              |                 |
| Beschreibung     | ]                     |                       |               |                  |                    |                            |              |                 |
| Information      | nen zum Lieferantente | eil                   |               |                  |                    |                            |              |                 |
| Lieferantentei   | lenummer              | 30101                 |               |                  | Teilege            | wicht                      | 0,01         |                 |
| Gewichtseinh     | eit 🤇                 | Kilogramm             |               |                  | AQP                |                            | Nein         |                 |
| Teilepreis       |                       | 0                     |               |                  | Währu              | ng                         | Euro         |                 |
| Beschreibung     | 1                     | Lieferanten-Teil xyz  |               |                  |                    |                            |              |                 |
|                  |                       |                       |               | Bearbeiten       |                    |                            |              |                 |
| Verpackun        | gsinformationen       |                       |               |                  |                    |                            |              |                 |
| Werk             | Lieferadresse         | Vorlagencode          | Beschreibu    | ng               |                    | Standardverpackung auf Lie | eferschein   |                 |
|                  |                       | STDPAL001             | Palette und k | Carton 000SCH    |                    |                            |              |                 |
|                  |                       | PAL+KRT               | PAL+KRT       |                  |                    |                            |              |                 |
|                  | ·                     |                       | Spe           | ichern Zurück zu | r Liste            |                            |              |                 |
|                  |                       |                       |               |                  |                    |                            |              |                 |

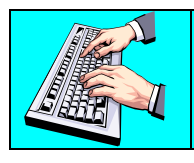

Klicken sie auf "Bearbeiten" um die Lieferantenteil-Informationen zu ändern.

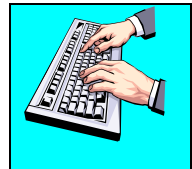

Klicken sie in der Spalte "Vorlagencode" auf den Text um die jeweilige Verpackungsvorschrift anzusehen bzw. zu bearbeiten. Wie sie sehen können einem Teil verschiedene Vorlagen zugewiesen werden.

| Verpackung | /erpackungsinformationen |              |                           |                                     |  |  |  |  |  |  |
|------------|--------------------------|--------------|---------------------------|-------------------------------------|--|--|--|--|--|--|
| Werk       | Lieferadresse            | Vorlagencode | Beschreibung              | Standardverpackung auf Lieferschein |  |  |  |  |  |  |
|            | $\langle$                | STDPAL001    | Palette und Karton 000SCH |                                     |  |  |  |  |  |  |

## Bearbeiten der Teileinformationen

| Teil 044777146               |                                   |               |            |     |  |  |  |  |  |  |
|------------------------------|-----------------------------------|---------------|------------|-----|--|--|--|--|--|--|
| Informationen zum Kundenteil |                                   |               |            |     |  |  |  |  |  |  |
| Kundenteilenummer            | 044777148                         |               | Maßeinheit | PCE |  |  |  |  |  |  |
| Beschreibung                 |                                   |               |            |     |  |  |  |  |  |  |
| Informationen zum Liefera    | Informationen zum Lieferantenteil |               |            |     |  |  |  |  |  |  |
| Lieferantenteilenummer       | 30101                             | Gewicht       | 0,01       |     |  |  |  |  |  |  |
| Gewichtseinheit              | Kilogramm 🔻                       | AQP           | Nein 🔻     |     |  |  |  |  |  |  |
| Teilepreis                   | 3                                 | Währung       | Euro       | ▼   |  |  |  |  |  |  |
| Beschreibung                 | Lieferanten-Teil xyz              |               |            |     |  |  |  |  |  |  |
|                              | Aktualisieren                     | Löschen Abbre | chen       |     |  |  |  |  |  |  |

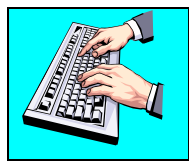

Geben sie die notwendigen Daten ein. Das Feld AQP können sie auf Nein belassen. Die Lieferantensachnummer und Beschreibung sind optional und nur als Identifikation für den Lieferanten selbst.

Klicken sie auf "Aktualisieren", um die Änderungen zu übernehmen.

## Packmittelverwaltung

Sie müssen für die ausgewählten Teile eine Verpackungsvorlage definieren. Klicken sie dazu im Navigator auf **Setup -> Verpackungsvorlagen**.

Belassen sie die Filteroptionen, um alle Verpackungsvorschriften anzuzeigen und klicken sie auf "Suchen"

Sie sehen sofern vorhanden die vom Magna Werk vordefinierten Verpackungsvorschriften mit einer Brille hinterlegt. Diese können sie einsehen aber nicht verändern!

Die Vorlagen, die vom Lieferanten gepflegt werden, sind mit dem Stift Symbol gekennzeichnet und können somit bearbeitet werden.

#### Setup Verpackungsverwaltung

| Suchkriterien |                             |                     |                       |               |            |                              |              |          |               |  |               |
|---------------|-----------------------------|---------------------|-----------------------|---------------|------------|------------------------------|--------------|----------|---------------|--|---------------|
| Werk          |                             |                     | < <alle>&gt; ▼</alle> |               |            |                              | Vorlagencode |          |               |  |               |
| Lieferadress  | ie                          | < <alle>&gt;</alle> |                       |               | Kundenteil |                              | A3302820215  | -        |               |  |               |
|               | Suchen                      |                     |                       |               |            |                              |              |          |               |  |               |
| Liste der     | Verpa                       | ickunge             | n                     |               |            |                              |              |          |               |  | 1 bis 2 von 2 |
| Bearbeiten    |                             | Werk                |                       | Lieferadresse |            | Vorlagencode                 |              | Vorlagen | beschreibung  |  |               |
|               |                             |                     |                       |               |            | 1-stufig ohne Oberverpackung |              |          |               |  |               |
|               |                             |                     |                       |               |            | PAL001STD                    |              | PAL + HA | R001 + KRT001 |  |               |
|               | Hinzufügen Löschen Kopieren |                     |                       |               |            |                              |              |          |               |  |               |

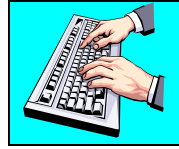

Klicken sie auf das Stift Symbol unter der Spalte "Bearbeiten" neben dem gewünschten Teil, um dieses zu ändern oder anzuzeigen.

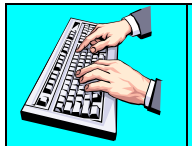

Klicken sie "Hinzufügen", um eine neue Verpackungsvorlage zu definieren.

| \Lambda Ihr Kunde                  | 🟦 Ihr Kunde verwendet sowohl Ober- als auch Unterverpackung. Für einzelne Werke gelten möglicherweise unterschiedliche Packmittelanforderungen. |                                |              |              |                                     |       |                                    |           |                |
|------------------------------------|----------------------------------------------------------------------------------------------------|--------------------------------|--------------|--------------|-------------------------------------|-------|------------------------------------|-----------|----------------|
| Lieferant<br>Werk<br>Lieferadresse | ieferant Demonstration Supplier Venture Ino Verfügbare<br>Verk Alle V<br>ieferadresse Alle V                                                    |                                |              |              |                                     |       | Autorisierte Teile<br>5678<br>9012 |           |                |
| Verpackung                         | sinformationen                                                                                                    |                                |              |              |                                     | •     | 1                                  |           |                |
| Vorlagen Code                      | *                                                                                                    | PAL001_KLT4                    | 806          |              | Beschreibung                        |       |                                    | * [       | Pallet and KLT |
| Oberverpackun                      | g                                                                                                    | PAL001 ~ Pallet Wood 120x180 💌 |              | Beschreibung |                                     | F     | Pallet Wood 120x180                |           |                |
| Eigengewicht                       |                                                                                                    | 25.0                           |              |              | Maßeinheit                          |       | k                                  | Kilogramm |                |
| In ASN beinhalt                    | ten                                                                                                    |                                | Auf          |              | Auf Label beinhalten                |       |                                    |           |                |
| Andruck auf Ver                    | rsanddokumenten                                                                                                    | <b>v</b>                       |              |              | Teile-Gesamtmenge je Oberverpackung |       | * [                                | 200       |                |
| Zusatzpackr                        | mittel der Oberverpackung                                                                                                    |                                |              |              |                                     |       |                                    |           |                |
| Bearbeiten Lö                      | öschen Packmittel ID                                                                                                    |                                | Beschreibung |              | Eigengew                            | vicht |                                    | E         | inheiten pro   |
|                                    |                                                                                                    |                                |              | Hinzufügen   |                                     |       |                                    |           |                |
| Unterverpac                        | Unterverpackung                                                                                                    |                                |              |              |                                     |       |                                    |           |                |
| Bearbeiten Lö                      | öschen Packmittel ID                                                                                                    |                                | Beschreibung |              | Eigengew                            | vicht |                                    | E         | inheiten pro   |
| 🖉 🐹 KLT4806 Box 30x20              |                                                                                                    |                                |              | 2.0          |                                     |       | 50                                 | 0         |                |
|                                    | Speichern Zurück                                                                                                    |                                |              |              |                                     |       |                                    |           |                |

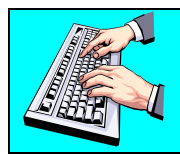

Legen sie entweder nur eine Unterverpackung an oder auch 2-stufig eine Unterverpackung mit einer Oberverpackung.

Im oberen Segment wählen sie die Teile aus, für die diese Verpackungsvorschrift angewandt werden soll.

Es ist nicht notwendig, dass auf ein Werk oder auf die Lieferadresse eingeschränkt wird.

Es können für ein Teil auch mehrere Verpackungsvorschriften gültig sein – beim Erstellen des Lieferscheins wird die benötigte ausgewählt.

Im Segment "Verpackungsinformationen" müssen sie einen frei definierbaren Vorlagencode und eine Beschreibung hinterlegen.

Wenn sie eine Oberverpackung verwenden wollen, wählen sie eine Vorlage aus dem Dropdown Menü "Oberverpackung" aus.

| Verpackungsinformationen      |                              |                                       |                     |  |  |  |  |  |  |  |
|-------------------------------|------------------------------|---------------------------------------|---------------------|--|--|--|--|--|--|--|
| Vorlagen Code 🕷               | PAL001_KLT4806               | Beschreibung *                        | Pallet and KLT      |  |  |  |  |  |  |  |
| Oberverpackung                | PAL001 ~ Pallet Wood 120x180 | Beschreibung                          | Pallet Wood 120x180 |  |  |  |  |  |  |  |
| Eigengewicht                  | Keine<br>KLT4806 ~ Box 30x20 | Maßeinheit                            | Kilogramm           |  |  |  |  |  |  |  |
| In ASN beinhalten             | PAL001 ~ Pallet Wood 120x180 | Auf Label beinhalten                  |                     |  |  |  |  |  |  |  |
| Andruck auf Versanddokumenten |                              | Teile-Gesamtmenge je Oberverpackung * | 200                 |  |  |  |  |  |  |  |

In jedem Fall muss eine Unterverpackung verwendet werden, benötigen Sie keine Oberverpackung belassen Sie das Feld auf "Keine" – der Vorlagencode und eine Beschreibung müssen aber immer angegeben werden.

| Verpackungsinformationen            |                          |               |                   |                                     |                     |                |  |  |  |  |  |
|-------------------------------------|--------------------------|---------------|-------------------|-------------------------------------|---------------------|----------------|--|--|--|--|--|
| Vorlagen Code                       | 4)s                      | PAL001_KLT4   | 806               | Beschreibung                        | *                   | Pallet and KLT |  |  |  |  |  |
| Oberverpackung                      |                          | PAL001 ~ Pall | et Wood 120x180 💌 | Beschreibung                        | Pallet Wood 120x180 |                |  |  |  |  |  |
| Eigengewicht                        |                          | 25.0          |                   | Maßeinheit                          |                     | Kilogramm      |  |  |  |  |  |
| In ASN beinhalten                   | n                        |               |                   | Auf Label beinhalten                |                     |                |  |  |  |  |  |
| Andruck auf Versa                   | anddokumenten            | <b>V</b>      |                   | Teile-Gesamtmenge je Oberverpackung | *                   | 200            |  |  |  |  |  |
| Zusatzpackmi                        | ittel der Oberverpackung | l.            |                   |                                     |                     |                |  |  |  |  |  |
| Bearbeiten Löso                     | chen Packmittel ID       |               | Beschreibung      | Eigengewicht                        |                     | Einheiten pro  |  |  |  |  |  |
|                                     | Hinzufügen               |               |                   |                                     |                     |                |  |  |  |  |  |
| Unterverpack                        | Unterverpackung          |               |                   |                                     |                     |                |  |  |  |  |  |
| Bearbeiten Löschen Packmittel ID Be |                          |               | Beschreibung      | hreibung Eigengewicht               |                     |                |  |  |  |  |  |
| / >                                 | A KLT4806 Box 30x20      |               |                   | 2.0 50                              |                     |                |  |  |  |  |  |

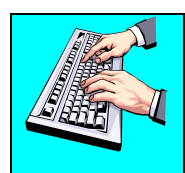

Geben sie den Vorlagen Code und die Beschreibung ein – diese werden beim Erstellen eines Lieferscheins angezeigt.

Das Feld "Teile-Gesamtmenge je Oberverpackung" gibt die maximal lieferbare Menge pro Oberverpackung an, z.B. für eine Palette.

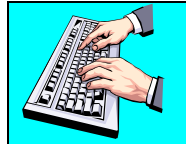

Sie können für die Oberverpackung ein Zusatzpackmittel anlegen, wenn sie im Segment "Zusatzpackmittel zur Oberverpackung" auf "Hinzufügen" klicken.

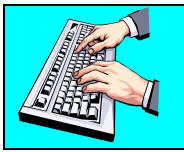

Um eine Unterverpackung anzulegen, klicken sie auf den Button "Hinzufügen" im Segment "Unterverpackung".

Unterverpackung Verwaltung

| Verpackungsinformationen              |                      |                               |               |  |  |  |  |  |  |
|---------------------------------------|----------------------|-------------------------------|---------------|--|--|--|--|--|--|
| Unterverpackung                       | KLT4806 ~ Box 30x20  |                               |               |  |  |  |  |  |  |
| Eigengewicht                          | 2.0                  | Maßeinheit                    | Kilogramm     |  |  |  |  |  |  |
| In ASN beinhalten                     |                      | Andruck auf Versanddokumenten |               |  |  |  |  |  |  |
| Auf Label beinhalten                  |                      |                               |               |  |  |  |  |  |  |
| Einheiten pro 🏶                       | 50                   | Füllmenge                     | 50            |  |  |  |  |  |  |
| Additional Detail Container Packaging |                      |                               |               |  |  |  |  |  |  |
| Bearbeiten Löschen Packmittel ID      | Beschreibung         | Eigengewicht                  | Einheiten pro |  |  |  |  |  |  |
| Hinzufügen                            |                      |                               |               |  |  |  |  |  |  |
|                                       | Aktualisieren Zurück |                               |               |  |  |  |  |  |  |

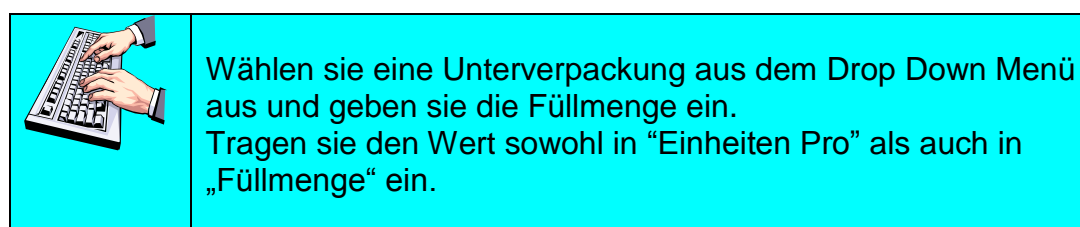

Achten Sie immer darauf die Hacken zu setzen bei:

- In ASN beinhalten
- Auf Label beinhalten
- Aufdruck auf Versanddokumenten

Dies gilt sowohl für Unterverpackung und Zusatzpackmittel als auch für Oberverpackung und Zusatzpackmittel.

## SupplyWEB Lieferanten Training

#### Zusatzpackmittel Verwaltung

| Verpackungsinformationen |                        |                               |           |
|--------------------------|------------------------|-------------------------------|-----------|
| Zusatzpackmittel         | DKL5005 ~ Deckel 30x20 |                               |           |
| Eigengewicht             | 3.0                    | Maßeinheit                    | Kilogramm |
| In ASN beinhalten        |                        | Andruck auf Versanddokumenten |           |
| Einheiten pro 🏶          | 1                      |                               |           |
|                          | Aktualisieren          | Zurück                        |           |

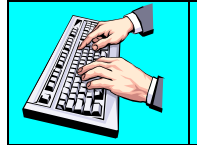

Sie können für die Unterverpackung ein Zusatzpackmittel anlegen, wenn sie im Segment "Zusatzpackmittel" auf "Hinzufügen" klicken.

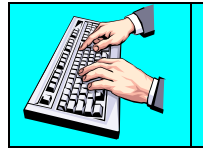

Klicken sie "Aktualisieren", um die Änderungen zu übernehmen. "Einheiten pro" gibt an wie viele je Unterverpackung angelegt werden.

## Packmittel: praktische Beispiele

Folgende Beispiele zeigen, wie man Verpackungsdefinitionen im Supply WEB anlegt.

#### Bsp 1: Ein Teil in einem Container (Unterverpackung)

Unterverpackung KLT (Box)

#### Situation:

900 Stück der Teilenummer 1234 werden in 9 Container vom Type KLT verpackt

Im Supply WEB wird dies folgendermaßen umgesetzt:

1: auswählen der entsprechenden Teilenummer unter "verfügbare Teile"

| 🟦 Ihr Kunde verwendet sowohl Ober- als auch Unterverpackung. Für einzelne Werke gelten möglicherweise unterschiedliche Packmittelanforderungen. |        |                  |  |                    |  |
|----------------------------------------------------------------------------------------------------|--------|------------------|--|--------------------|--|
|                                                                                                    |        | Verfügbare Teile |  | Autorisierte Teile |  |
| Werk<br>Lieferadresse                                                                                                    | Alle V | 5678<br>9012     |  | 1234               |  |

2: Geben sie den Vorlagen Code und die Beschreibung an

| Verpackungsinformationen      |         |                                     |              |  |  |
|-------------------------------|---------|-------------------------------------|--------------|--|--|
| Vorlagen Code 🏶               | KLT4806 | Beschreibung *                      | Karton 30x20 |  |  |
| Oberverpackung                | Keine   | Beschreibung                        |              |  |  |
| Eigengewicht                  | 0.0     | Maßeinheit                          |              |  |  |
| In ASN beinhalten             |         | Auf Label beinhalten                |              |  |  |
| Andruck auf Versanddokumenten |         | Teile-Gesamtmenge je Oberverpackung |              |  |  |

3: Anlegen der Unterverpackung = Container (Schachtel)

Klicken sie bei Unterverpackung auf "Hinzufügen"

#### Wichtig !

Das Feld "Einheiten pro" und "Füllmenge" gibt die maximale Anzahl der Teile die in einen Container (Unterverpackung) verpackt werden an.

Bitte die Hacken setzen !

Unterverpackung Verwaltung

| Verpackungsinformationen          |                     |                               |               |  |  |
|-----------------------------------|---------------------|-------------------------------|---------------|--|--|
| Unterverpackung                   | KLT4806 ~ Box 30x20 |                               |               |  |  |
| Eigengewicht                      | 2.0                 | Maßeinheit                    | Kilogramm     |  |  |
| In ASN beinhalten                 |                     | Andruck auf Versanddokumenten |               |  |  |
| Auf Label beinhalten              |                     |                               |               |  |  |
| Einheiten pro 🕷                   | * 100               | Füllmenge                     | 100           |  |  |
| Additional Detail Container Packa | aina                |                               |               |  |  |
| Bearbeiten Löschen Packmittel ID  | Beschreibung        | Figengewicht                  | Einheiten pro |  |  |
|                                   |                     |                               |               |  |  |
| Hinzulugen                        |                     |                               |               |  |  |
| Aktualisieren Zurück              |                     |                               |               |  |  |

#### Bsp 2: Ein Teil in einem Container auf einer Palette verschlossen mit einem Deckel

Oberverpackung (Palette) + Zusatzpackmittel zur Oberverpackung (Deckel) + Unterverpackung (Box)

#### Situation:

900 Stück der Teilenummer 1234 werden in 9 Container vom Type KLT verpackt Die Container werden auf eine Palette gegeben und ein Deckel wird verwendet, um die oberste Schicht zu verschließen.

| Deckel — (Zusatzpackmittel zur<br>Oberverpackung) |  |  |
|---------------------------------------------------|--|--|
| 9 Container (Unterverpackung)                     |  |  |
| Palette →                                         |  |  |

Im Supply WEB wird dies folgendermaßen umgesetzt:

1: auswählen eines oder mehrere Teile unter "verfügbare Teile"

| 🛞 Ihr Kunde verwendet sowohl Ober- als auch Unterverpackung. Für einzelne Werke gelten möglicherweise unterschiedliche Packmittelanforderungen. |        |                  |  |                    |  |
|----------------------------------------------------------------------------------------------------|--------|------------------|--|--------------------|--|
|                                                                                                    |        | Verfügbare Teile |  | Autorisierte Teile |  |
| Werk<br>Lieferadresse                                                                                                    | Alle 💌 | 5678<br>9012     |  | 1234               |  |

2: anlegen der Oberverpackung = Palette

#### Wichtig !

Das Feld "Teile-Gesamtmenge je Oberverpackung" gibt die maximale Gesamtmenge der Teile je Oberverpackung an.

#### Bitte die Hacken setzen !

| Verpackungsinformationen      |                                |                                          |                     |  |  |
|-------------------------------|--------------------------------|------------------------------------------|---------------------|--|--|
| Vorlagen Code *               | PAL001_KLT4806                 | Beschreibung *                           | Pallet and KLT      |  |  |
| Oberverpackung                | PAL001 ~ Pallet Wood 120x180 💌 | Beschreibung                             | Pallet Wood 120x180 |  |  |
| Eigengewicht                  | 25.0                           | Maßeinheit                               | Kilogramm           |  |  |
| In ASN beinhalten             |                                | Auf Label beinhalten                     |                     |  |  |
| Andruck auf Versanddokumenten |                                | Teile-Gesamtmenge je *<br>Oberverpackung | 900                 |  |  |

3: Anlegen des Zusatzpackmittels = Deckel zur Oberverpackung

## Wichtig !

das Feld "Einheiten pro" ist die Anzahl der Deckel je Oberverpackung

Bitte die Hacken setzen !

Zusatzpackmittel Verwaltung

| Verpackungsinformationen |                        |                               |           |
|--------------------------|------------------------|-------------------------------|-----------|
| Zusatzpackmittel         | DKL5005 ~ Deckel 30x20 |                               |           |
| Eigengewicht             | 3.0                    | Maßeinheit                    | Kilogramm |
| In ASN beinhalten        |                        | Andruck auf Versanddokumenten |           |
| Einheiten pro 🏶          | 1                      |                               |           |
|                          | Aktualisieren          | Zurück                        |           |

4: anlegen der Unterverpackung = Container (Schachtel)

#### Wichtig !

Das Feld "Einheiten pro" und "Füllmenge" gibt die maximale Anzahl der Teile die in einen Container (Unterverpackung) verpackt werden an.

Bitte die Hacken setzen !

Unterverpackung Verwaltung

| Verpackungsinformationen |                 |              |              |            |                      |       |               |
|--------------------------|-----------------|--------------|--------------|------------|----------------------|-------|---------------|
| Unterverpackung          |                 | KLT4806 ~ Bo | x 30x20 ▼    |            |                      |       |               |
| Eigengewicht             |                 | 2.0          |              | Maßeinheit |                      | Kilog | ramm          |
| In ASN beinhalten        |                 |              |              | Andruck au | ıf Versanddokumenten | ~     |               |
| Auf Label beinhalten     |                 | V            |              |            |                      |       |               |
| Einheiten pro            | *               | 100          |              | Füllmenge  |                      | 100   |               |
| Additional Detail Con    | ntainer Packagi | ing          |              |            |                      |       |               |
| Bearbeiten Löschen P     | Packmittel ID   |              | Beschreibung |            | Eigengewicht         |       | Einheiten pro |
| Hinzufügen               |                 |              |              |            |                      |       |               |
| Aktualisieren Zurück     |                 |              |              |            |                      |       |               |

## SupplyWEB Lieferanten Training

#### Bsp 3: Verschiedene Teile in einem Container auf einer Palette mit einem Deckel (gemischte Verpackung)

Oberverpackung (Palette)

+ Zusatzpackmittel zur Oberverpackung(Deckel)

+ Unterverpackung der verschiedenen Teile wie z.B: KLT (Box), (Plastik Box)

#### Situation:

300 Stück der Teilenummer 1234,
300 Stück der Teilenummer 5678 und
300 Stück der Teilenummer 9012 werden verpackt.

Jede Teilenummer wird in je 3 Container verpackt. Diese 9 Container werden auf eine Palette gegeben und mit einem Deckel verschlossen

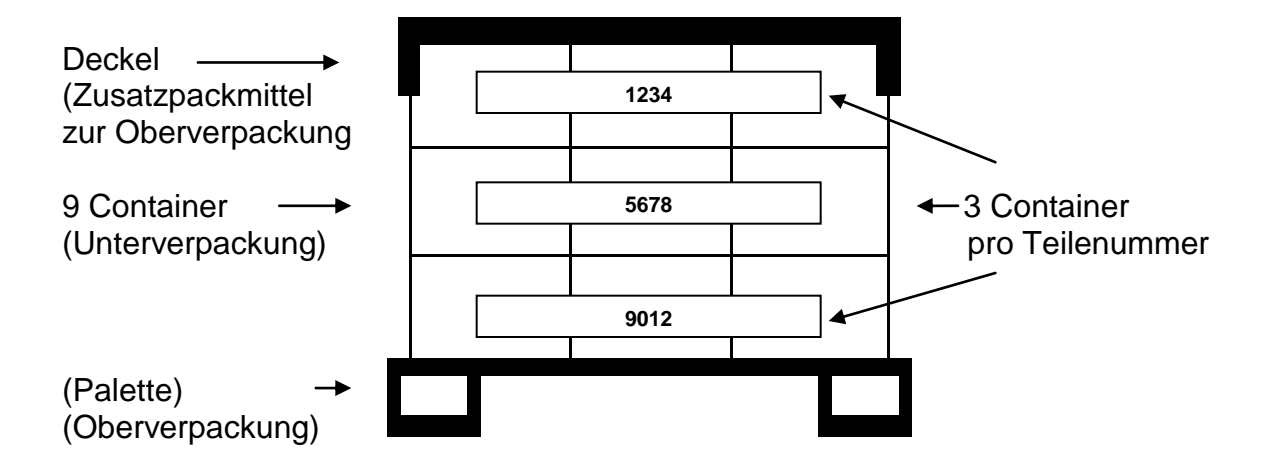

Im Supply WEB wird dies folgendermaßen umgesetzt:

Definieren sie zwei Verpackungsvorlagen

- 1. Eine mit Oberverpackung (Palette) + Zusatzpackmittel zur Oberverpackung (Deckel) + Unterverpackung (Container).
- 2. Eine zweite Vorlage nur mit der Unterverpackung (Container).

Beim Erstellen des Lieferscheins wählen sie später für ein Teil die Vorlage mit Palette und Deckel aus, für die weiteren Teile die Vorlage ohne Palette. Damit stimmt die Anzahl der Paletten und Deckel und Container für die gemischte Verpackung.

## **Erste Vorlage:**

1: Auswählen der Teile unter "verfügbare Teile"

| A Ihr Kunde verwendet sowohl Ober- als auch Unterverpackung. Für einzelne Werke gelten möglicherweise unterschiedliche Packmittelanforderungen. |                                    |                  |  |                      |  |
|----------------------------------------------------------------------------------------------------|------------------------------------|------------------|--|----------------------|--|
| Lieferant                                                                                                    | Demonstration Supplier Venture Inc | Verfügbare Teile |  | Autorisierte Teile   |  |
| Werk<br>Lieferadresse                                                                                                    | Alle                               |                  |  | 1234<br>5678<br>9012 |  |

2: anlegen der Oberverpackung = Palette

#### Wichtig !

Das Feld "Teile-Gesamtmenge je Oberverpackung" gibt die maximale Gesamtmenge der Teile je Oberverpackung an.

Bitte die Hacken setzen !

| Verpackungsinformationen      |                              |                                       |                     |  |  |
|-------------------------------|------------------------------|---------------------------------------|---------------------|--|--|
| Vorlagen Code 🏶               | PAL001                       | Beschreibung *                        | Holzpalette 120x180 |  |  |
| Oberverpackung                | PAL001 ~ Pallet Wood 120x180 | Beschreibung                          | Pallet Wood 120x180 |  |  |
| Eigengewicht                  | 25.0                         | Maßeinheit                            | Kilogramm           |  |  |
| In ASN beinhalten             |                              | Auf Label beinhalten                  |                     |  |  |
| Andruck auf Versanddokumenten |                              | Teile-Gesamtmenge je Oberverpackung * | 900                 |  |  |

3: Anlegen des Zusatzpackmittels für die Oberverpackung = Deckel

## Wichtig !

das Feld "Einheiten pro" ist die Anzahl der Deckel je Oberverpackung

#### Bitte die Hacken setzen !

Zusatzpackmittel Verwaltung

| Verpackungsinformationen |                        |                               |           |  |  |  |
|--------------------------|------------------------|-------------------------------|-----------|--|--|--|
| Zusatzpackmittel         | DKL5005 ~ Deckel 30x20 |                               |           |  |  |  |
| Eigengewicht             | 3.0                    | Maßeinheit                    | Kilogramm |  |  |  |
| In ASN beinhalten        |                        | Andruck auf Versanddokumenten |           |  |  |  |
| Einheiten pro 🏶          | 1                      |                               |           |  |  |  |
|                          | Aktualisieren          | Zurück                        |           |  |  |  |

4: Anlegen der Unterverpackung = Container (Schachtel)

## Wichtig !

Das Feld "Einheiten pro" und "Füllmenge" gibt die maximale Anzahl der Teile die in einen Container (Unterverpackung) verpackt werden an.

Bitte die Hacken setzen !

Unterverpackung Verwaltung

| Verpackungsinformationen              |                     |                               |               |
|---------------------------------------|---------------------|-------------------------------|---------------|
| Unterverpackung                       | KLT4806 ~ Box 30x20 |                               |               |
| Eigengewicht                          | 2.0                 | Maßeinheit                    | Kilogramm     |
| In ASN beinhalten                     |                     | Andruck auf Versanddokumenten |               |
| Auf Label beinhalten                  |                     |                               |               |
| Einheiten pro 🏶                       | 100                 | Füllmenge                     | 100           |
| Additional Detail Container Packaging |                     |                               |               |
| Bearbeiten Löschen Packmittel ID      | Beschreibung        | Eigengewicht                  | Einheiten pro |
|                                       | Hinz                | ufügen                        |               |
|                                       | Aktualisieren       | Zurück                        |               |

## Zweite Vorlage:

1: auswählen der Teile

| Lieferant     | Demonstration Supplier Venture Inc | Verfügbare Teile |            | Autorisierte Teile |
|---------------|------------------------------------|------------------|------------|--------------------|
| Werk          | Alle                               |                  | lacksquare | 1234               |
| Lieferadresse | Alle                               |                  | ◀          | 9012               |
|               |                                    |                  | Þ          |                    |
|               |                                    | <u> </u>         |            | I                  |

## Wichtig !

Hier keine Oberverpackung (Palette) definieren Hier kein Zusatzpackmittel zur Oberverpackung (Deckel) definieren

2: Anlegen der Unterverpackung = Container (Schachtel)

## Wichtig !

Das Feld "Einheiten pro" und "Füllmenge" gibt die maximale Anzahl der Teile die in einen Container (Unterverpackung) verpackt werden an.

Bitte die Hacken setzen !

#### Unterverpackung Verwaltung

| Verpackungsinformationen              |                     |                               |               |
|---------------------------------------|---------------------|-------------------------------|---------------|
| Unterverpackung                       | KLT4806 ~ Box 30x20 |                               |               |
| Eigengewicht                          | 2.0                 | Maßeinheit                    | Kilogramm     |
| In ASN beinhalten                     |                     | Andruck auf Versanddokumenten |               |
| Auf Label beinhalten                  | ☑ 1                 |                               |               |
| Einheiten pro                         | 8 100               | Füllmenge                     | 100           |
| Additional Detail Container Packaging |                     |                               |               |
| Bearbeiten Löschen Packmittel ID      | Beschreibung        | Eigengewicht                  | Einheiten pro |
|                                       | Hinzu               | fügen                         |               |
|                                       | Aktualisieren       | Zurück                        |               |

## **Ergebnis:**

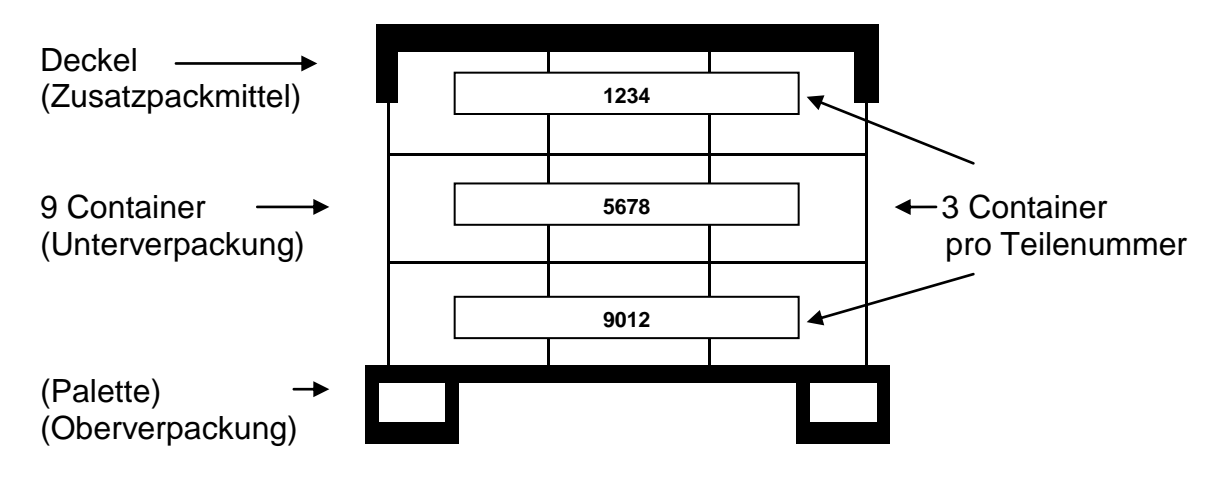

#### Hinweis:

Beim Erstellen des Lieferscheins wählen sie später für ein Teil die Vorlage mit Palette und Deckel aus, für die weiteren Teile die Vorlage ohne Palette.

## **Operatives Arbeiten**

Um Lieferabrufe (LABs) einzusehen siehe <u>Doku 2.0 SupplyWEB Supplier</u> <u>Demand Schedules German</u>

Wir empfehlen bei der Suche nach Bedarfen, bei Bedarfsart "Bedarf" und bei Status "offen" anzugeben. Dann werden nur die Abrufe angezeigt, wo noch ein offener Bedarf vorhanden ist.

| Bedarf 👻  | Sendungen 👻 | Wareneingänge |
|-----------|-------------|---------------|
| Pläne     |             | Magna Demo    |
| Einmalbes | tellungen   |               |

#### Bedarf Lieferabrufe

| Suchkriterien                             |                            |
|-------------------------------------------|----------------------------|
| Werk                                      | < Alle >                   |
| Lieferadresse                             | < Alle >                   |
| Lieferantenadresse                        | < Alle >                   |
| Kundenteil                                | List Parts                 |
| Part List                                 | < Alle >                   |
| Lieferantenteil                           | Please Select An Option: 💌 |
| Veröffentlicht seit (MM-dd-yyyy)          |                            |
| Dokumentart                               | < Alle >                   |
| Erweiterte Suchkriterien (kann die Suchze | it verlängern)             |
| Bedarfsart                                | Bedarf 💌                   |
| Status                                    | Offen                      |
| Nettoänderung                             |                            |
| Teileliste anzeigen                       |                            |
| Veraltete Teile auflisten                 |                            |
|                                           | Weiter                     |

Beim Feld "Kundenteil" muss entweder "List Parts" oder "Select Parts" ausgewählt sind.

- List Parts: Zeigt automatisch alle Teile in einem Listenfeld
- Select Parts: ermöglicht eine Filterauswahl

#### List Parts:

| Suchkriterien                       |                                                |
|-------------------------------------|------------------------------------------------|
| Werk                                | < Alle > 🔻                                     |
| Lieferadresse                       | < Alle >                                       |
| Lieferantenadresse                  | < Alle >                                       |
| Kundenteil                          | List Parts                                     |
| Part List                           | < Alle >                                       |
| Lieferantenteil                     | < Alle ><br>044777146<br>044777661             |
| Veröffentlicht seit<br>(dd.MM.yyyy) | 044777662<br>1003364                           |
| Dokumentart                         | 1003378<br>1004370                             |
| Erweiterte Suchkrit                 | 1023445<br><sup>(2</sup> D525718<br>2607222610 |

## Select Parts:

| Suchkriterien      |                               |
|--------------------|-------------------------------|
| Werk               | < Alle > 💌                    |
| Lieferadresse      | < Alle >                      |
| Lieferantenadresse | < Alle >                      |
| Kundenteil         | Select Part(s)   Refresh List |
| Part Start         | A2                            |
| Part End           |                               |
| Part List          | < Alle >                      |
| Lieferantenteil    | < Alle > A20500100            |

Bedarf Lieferabrufe

| Lief                                                                                                    | erabrufe      |         |             |             |             |            |               |             |        |            |                        |                  | - | Teileliste                     |
|----------------------------------------------------------------------------------------------------|---------------|---------|-------------|-------------|-------------|------------|---------------|-------------|--------|------------|------------------------|------------------|---|--------------------------------|
|                                                                                                    |               |         |             |             |             |            |               |             |        |            |                        |                  |   | Lieferadressen                 |
| Ausg                                                                                                    | ewahlte Krite | erien   |             |             |             |            |               |             |        |            |                        |                  |   | RA1                            |
| Werk                                                                                                    | Lieferadresse | Liefera | antenadress | e Lief      | erantenteil | Kundenteil | Dokumentart   | Bedarfsart  | Status | Zusage     | Veröffentlicht<br>seit | Nettoänderung    |   | A3102820215 / AUFLAUFPLATTE OB |
| Alle                                                                                                    | Alle          | Alle    |             | Alle        |             | Alle       | Alle          | Alle        | Alle   | Alle       |                        |                  |   |                                |
| Dode                                                                                                    | rfainformatio | non     |             |             |             |            |               |             |        |            |                        | 4 bio 4 you 4    |   |                                |
| Deua                                                                                                    | Institionnaud | men     |             |             | _           |            |               |             |        |            |                        | TDISTVOILT       |   |                                |
|                                                                                                    | Nettoänderung | Plan    | Gelesen     | <u>Werk</u> | Lieferadr   | esse Liefe | rantenadresse | Kundenteil  | Lief   | erantentei | Abladestelle           | Dokumentart      |   |                                |
|                                                                                                    | 69            | 69      | NO          | Raaba       | RA1         |            |               | A3102820218 | 5      |            | RA1                    | Materialfreigabe |   |                                |
|                                                                                                    |               |         |             |             |             |            |               |             |        |            |                        |                  |   |                                |
| < <ty< td=""><td>p auswählen &gt;</td><td>&gt; •</td><td>Beda</td><td>rf herun</td><td>iterladen</td><td></td><td></td><td></td><td></td><td></td><td></td><td></td><td></td><td></td></ty<> | p auswählen > | > •     | Beda        | rf herun    | iterladen   |            |               |             |        |            |                        |                  |   |                                |

## Lieferschein erstellen:

Für die Lieferschein-Erstellung siehe <u>Doku 3.0 SupplyWEB Supplier Shipping</u> <u>German</u>

#### Wichtig!

Bei der Lieferschein Erstellung muss die Lieferadresse des Lieferscheines mit der Lieferadresse des Lieferabrufes übereinstimmen (siehe Bedarf – Pläne; Bild oben)

Die Lieferscheinnummer kann bei Bedarf überschrieben werden.

| Sendungen –      | Waren   | eingänge 👻 |
|------------------|---------|------------|
| Lieferschein ers | stellen | 1          |
| Lieferscheine a  | nzeigen |            |

#### Sendungen Lieferschein

| Lieferschein            |                |
|-------------------------|----------------|
| Werk                    | Magna Aurora 💌 |
| Lieferadresse           | Magna 375 💌    |
| Lieferantenadresse      | Venture Inc 💌  |
| Lieferscheinnummer 🕷    | 34             |
| Advanced Search Criteri | a              |
|                         |                |

# Hilfe und Support

Online Hilfe steht in Form von Referenzmaterial und Tutorials zur Verfügung. Die Hilfe ist im Navigator aufrufbar. Bitte ziehen Sie die Online-Hilfe heran, bevor Sie den Support kontaktieren.

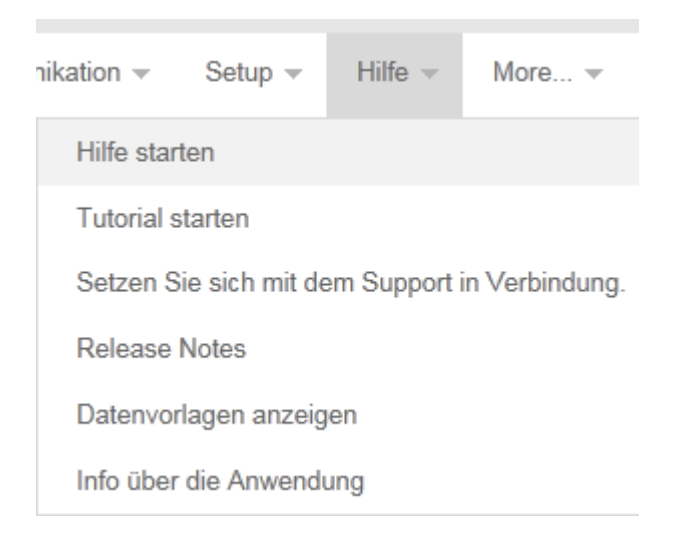

Wenn sie Hilfe bezüglich SupplyWeb benötigen, vergewissern Sie sich bitte, dass Sie den richtigen Kontakt für Ihren Sachverhalt heranziehen.

- Für Technische Angelegenheiten, wie z.B. Fehlermeldungen, wenden Sie sich bitte an <u>supplyweb@magna.com</u> oder an die Hotline unter der Nummer +49 609 3993 7820.
- Für Angelegenheiten, die den Dateninhalt betreffen, (zum Beispiel Fragen zum Bedarf), wenden Sie sich bitte an den Kunden, den Sie beliefern.
- Probleme beim Verbinden bzw. Login-Probleme melden Sie bitte Ihrer internen IT-Abteilung. Falls die Angelegenheit nicht intern gelöst werden kann, kontaktieren Sie <u>supplyweb@magna.com</u> oder die Hotline unter der Nummer +49 609 3993 7820.

Wenn Sie <u>uns</u> kontaktieren fügen Sie bitte alle relevanten Informationen bei, damit das Problem bestmöglich gelöst werden kann.

Geben Sie eine genaue Beschreibung des Problems, Ihren Login- und Firmen-Namen (Lieferantennummer), das Werk welches Sie beliefern und Ihre Kontaktdaten an.